【ニッケイ新聞 WEB サイト】

- 1. サイト上部の有料化告知バナー、または「有料購読会員について」のリンク http://www.nikkeyshimbun.jp/membership/ にアクセスします。
- 2. 購読料金の支払い期間に応じてどれかのボタンをクリックします。(→PayPal へ)

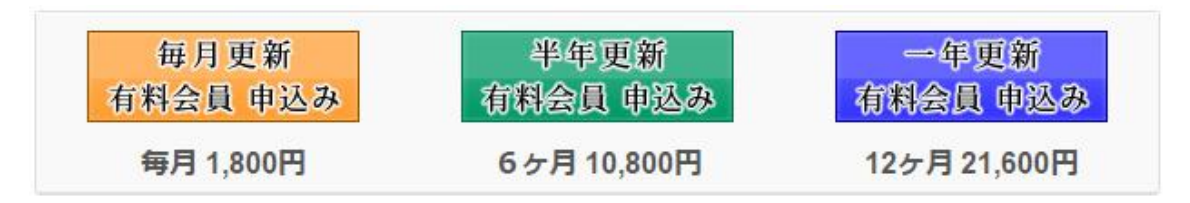

[PayPal]

PayPalの購読申し込み画面で期間と料金を確認します。
既に PayPalのアカウントをお持ちの場合は [Log In] ボタンからログインしてください。
まだ PayPalのアカウントをお持ちでない場合は、「cartao de credito」のリンクをクリックしてお支払い情報を

入力してください。

| Jornal Nikkey Shimbun                                                               | 既にPayPalのアカウ:<br>ログインしてください。                             | ントをお持ちの場合は<br>,                                       |
|-------------------------------------------------------------------------------------|----------------------------------------------------------|-------------------------------------------------------|
| Acesse sua conta para finalizar a compra                                            |                                                          | PayPal Pagamentos seguros                             |
| O PayPal processa pagamentos com segurança para <b>Jornal Nikkey S</b><br>Descrição | himbun. Para finalizar sua compra utilizando o<br>Termos | PayPet acesse a sua conta. <u>Saiba mais</u><br>Valor |
| 有料会員 1ヶ月 1,800円                                                                     | 100 marks                                                |                                                       |
| Finalizar compra utilizando o PayPal                                                |                                                          |                                                       |
|                                                                                     |                                                          | Log in                                                |
|                                                                                     |                                                          |                                                       |
|                                                                                     | Não tem uma conta do F<br>PayPalのアカウントをお持ちでない場           | PayPal? Pague com seu <u>cartão de crédito</u><br>合は、 |

4. PayPal のポルトガル語の画面が出ましたら、País(国)の項目を「Brasil」から「Japão」に選び 直してください。日本語表記の画面が表示されます。 

## Jornal Nikkey Shimbun

| nformações de cobrança                 |                                            |         | PayPal Bagamentos seguro              |  |
|----------------------------------------|--------------------------------------------|---------|---------------------------------------|--|
| Obrigatório                            |                                            |         |                                       |  |
| Descrição                              |                                            | Termos  | Valor                                 |  |
| 有料会員 1ヶ月 1,800円                        |                                            |         |                                       |  |
| Preciso criar uma conta do Pay<br>País | Pal (quando disponível). <u>Saib</u>       | a mais  |                                       |  |
| *País:                                 | Japão<br>Jordânia                          | î       |                                       |  |
| Informações do cartão de crédito       | Kiribati<br>Kuwait                         |         |                                       |  |
| *Nome:<br>*Sobrenome completo:         | Laos<br>Lesoto<br>Letônia<br>Liechtenstein | 日本在住の場合 | 日本在住の場合は「Japão」を選択。<br>日本語表記に切り替わります。 |  |
|                                        | LICONGRIGUI                                |         |                                       |  |

5. 支払いの確認画面で [同意して支払う] ボタンをクリックしてください。

| 支払いの確認                                                                                                    | Pe                               | ayPal 🔒 🗠  |  |  |
|----------------------------------------------------------------------------------------------------|----------------------------------|------------|--|--|
|                                                                                                    |                                  |            |  |  |
| ikon)                                                                                                    | 条件                               | 金額         |  |  |
| 有科会員 17月 1,800円                                                                                                    | ¥1,800 JPY(月每)<br>発効日:2017年4月 1日 | ¥1,800 JPY |  |  |
|                                                                                                    |                                  |            |  |  |
| 売り手の情報                                                                                                    |                                  |            |  |  |
| 売り手の名前<br>Jornal Nikkey Shimbun                                                                                                    |                                  |            |  |  |
| 支払い方法                                                                                                    |                                  |            |  |  |
| 日本円残高: ¥1,800 JPY                                                                                                    |                                  |            |  |  |
| 優先的な支払い方法を選択しない限火し以降の支払いはお客さまの <u>既定の支払方法</u> で行われます。変更するには、「個人設定」の <b>[財務情報]</b> に移動し、<br>[事前承認支払い]のセクションを更新します。                                |                                  |            |  |  |
| 支払い方法の変更                                                                                                    |                                  |            |  |  |
| 以下のボタンをクリックすることにより、 <u>PayPalのユーザー規約</u> に同意し、すべての支払いが <u>外国為替及び外国貿易法に基づく北朝鮮やイラン</u><br><u>への資金使途規制</u> を含む日本の法令を遵守していることを宣言したうえで、すべての支払いを実行します。 |                                  |            |  |  |
| <u>キャンセルしてJornal Nikkey Shimbunに戻る</u>                                                                                                    |                                  | 同意して支払う    |  |  |

[E-mail]

6. PayPalの決済が完了すると、PayPalから「定期支払い」に関するメールが2通届きます。

 同時にニッケイ新聞(redacao@nikkeyshimbun.jp)から、<【ニッケイ新聞 WEB】有料会員登録のご案内 >というタイトルの E-mail が自動送信されます。届いた E-mail をご確認いただき、続けて専用 URL からニッケイ新 聞 WEB の有料会員登録をお願いします。

(自動送信した E-mail が届かない場合は、迷惑メールフォルダに入っている可能性もありますのでご確認ください。 全く届かない場合はお手数ですが koudoku@nikkeyshimbun.jp までご連絡ください。)

【ニッケイ新聞 WEB サイト】

8. <【ニッケイ新聞 WEB】有料会員登録のご案内>のメール本文中にある、専用 URL をクリックすると、ニッケイ新 聞の有料会員登録画面が開きます。

任意のユーザー名、パスワードを入れて【登録】ボタンをクリックします。

☆ホーム | サイト記事一部有料化について | WEB版 有料会員登録

## WEB版有料会員登録

| ユーザー名    | 任意のユーザー名を入力(半角英数字)             |
|----------|--------------------------------|
| メールアドレス  | PayPalで登録しているE-mailアドレスが入っています |
| パスワード    | 任意のパスワードを入力(PayPalのパスワードとは別)   |
| パスワード再入力 | 任意のパスワードを再入力                   |
| お名前(名)   | PayPalで登録しているお名前(名)が入っています     |
| お名前(姓)   | PayPalで登録しているお名前(姓)が入っています     |
| 会員レベル    | 1ヶ月更新                          |
|          | 登録 经登                          |

[登録] ボタンをクリック

9. 登録完了画面が表示されますので、「ログイン」をクリックしてください。

☆ホーム | サイト記事一部有料化について | W E B 版 有料会員登録

## WEB版有料会員登録

登録が完了しました。→ ログイン

ニッケイ新聞(redacao@nikkeyshimbun.jp)からく【ニッケイ新聞 WEB】有料会員登録完了のお知らせ >というタイトルの E-mail が自動送信されます。

10.ログインすると、「ブラジル国内ニュース」および「コラム樹海」が閲覧できるようになります。

脅ホーム | 有料会員ログイン

## 有料会員ログイン

Username or Email

パスワード

□ ログイン状態を保存

ログイン

パスワードを忘れた(パスワードリセット)? 有料購読会員について

<注意> 不正ログインを防ぐため、別の PC やスマホ、タブレットなどのデバイスで同時にログインすることはできません。 別のデバイスでアクセスする際は、前の環境でログアウトしてからログインしてください。 (30 分経過すると自動的にログアウトします。)